## How to view Cycle Count Data, Clean up Inventory and Print reports

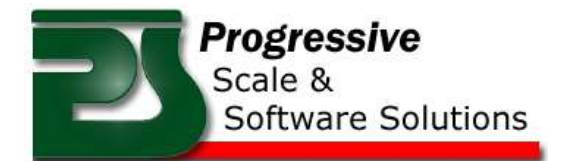

- Log into the Main Menu on the PPS Desktop Software
- Select *Inventory* from the main menu
- Select *Cycle Count* from the Inventory screen

| le Edit View Acti          | on Reports Process         | ement About Log Out                          | Contraction Views                                                                                                    | ing Ogeri 9<br>dag TTH O | er e la la la la la la la la la la la la la | 🗯                                                                                                    |
|----------------------------|----------------------------|----------------------------------------------|----------------------------------------------------------------------------------------------------|--------------------------|---------------------------------------------|----------------------------------------------------------------------------------------------------|
| Purchase Orders            | Products Edit              | Animal Procurement                           | Contemporaries<br>Contemporaries<br>Contem |                          | taan<br>Maraata ka 1924                     | Reports<br>Text Law Sec<br>11.45 2017 Dir                                                                                                    |
| Jewentary<br>Customer Edit | Lat Control<br>Production  | Poultry Procurement<br>Belcarpo Dáchery      | Select CVCLE COUNT from the     Inventory manu                                                                                                    |                          |                                             | Num Date Hol Period                                                                                                    |
| Select II                  | NVENTORY from<br>main menu | ithe                                         |                                                                                                    | 141124                   |                                             | <ul> <li>French Lance, M. Man</li> <li>France Schuler, M. Man</li> <li>France Schuler, U. Schuler, M. Man</li> <li>France Schuler, U. Schuler, M. Man</li> <li>France Schuler, M. Man</li> </ul> |
| 8 Monte la Prov            | ision Processing           | er Taux Report Gatakkouta Sude Web<br>System | And Annual Annual Annua                                                                                                    | 2                        |                                             | View Printable Report                                                                                                    |

- Cycle Count menu screen will show
- Select the Cycle Count you wish to look at from the drop down list
- Once the Cycle Count is selected, the data will appear in the grid
- A quick summary of the Cycle Count is displayed in the top right hand corner

| E firstow                                                                                               |                                                                                                    |                 | ole | D fyre lawt       |                                                      |                                              |                           |                                                                                                    |              |                                                                                  | _                                                                                                    | tola R                                                                 |
|----------------------------------------------------------------------------------------------------|----------------------------------------------------------------------------------------------------|-----------------|-----|-------------------|------------------------------------------------------|----------------------------------------------|---------------------------|----------------------------------------------------------------------------------------------------|--------------|----------------------------------------------------------------------------------|----------------------------------------------------------------------------------------------------|------------------------------------------------------------------------|
| A (2) (2) (2) (2)  Methy Col Cut                                                                        | Taki                                                                                                    |                 |     | See See On C      |                                                      |                                              | •                         | home that Second                                                                                                    | nt De Tas Gr | nin Caaya                                                                        | P Test Court 147<br>Task Veight 20<br>Task Court Veil<br>Task Court Net<br>Task Court Net<br>Task Usign Sof | s<br>15:15<br>no 300<br>Ref 475:42<br>Verted 4765:53<br>Verted 4765:53 |
| Chargingmann (CONDET<br>25 Secures Park (CONDET<br>2 Secures Parks (CONDET)<br>2 Secures Parks (CONDET) | mape int                                                                                                    | low Seater late |     | 1000              | halasting                                            |                                              | Unpi<br>1758              | in<br>MATER                                                                                                    | Fe83         | A quick summery o                                                                | f the Inter                                                                                                 | i le i                                                                 |
| 3 Prese 12 25 (217)                                                                                     |                                                                                                    |                 |     | Once a Cy         | rcle Count                                           | These Roos is                                | 18.82                     | 010111-0                                                                                                    | 16.00        | Cycle count is sho                                                               | WIT NO.                                                                                                    | 192                                                                    |
| Selective Cy                                                                                            | of the Coals Count in west in view                                                                              |                 |     | has been s        | een selcted, the which he<br>ta will appear which he | White Barra In                               | 11.18                     | SETTING :                                                                                                    | 1/28/20      | and the second state of the second state of the                                  | 10                                                                                                    | 100                                                                    |
|                                                                                                    | from the drop down list                                                                                         |                 |     | Calls we          |                                                      | When Done is                                 | 11.74                     | dininea.                                                                                                    | 123011       | Between Lands                                                                    | 10                                                                                                    | 100                                                                    |
|                                                                                                    | A CONTRACTOR OF A CONTRACTOR OF A CONTRACTOR OF A CONTRACTOR OF A CONTRACTOR OF A CONTRACTOR OF A CONTRACTOR OF |                 |     | 100               | and South                                            | Chain Street in                              | 11                        | Constitute of                                                                                                    | 100001       | Television                                                                       | 90                                                                                                    |                                                                        |
| 7                                                                                                    | se data will appear in the clata grid                                                                           |                 |     | 1001              | Lant State                                           | e Titule Base in                             | 11.00                     | METTING.                                                                                                    | 10.01        | Intern Lett                                                                      | 10                                                                                                    | 100                                                                    |
|                                                                                                    |                                                                                                    |                 |     | 10101             |                                                      |                                              |                           | and the second second s | ABURNI       | Name of Street                                                                   | 10                                                                                                    | 100                                                                    |
|                                                                                                    |                                                                                                    |                 | ĥ   | 990<br>990<br>990 | All produc<br>it has NOT                             | ts listed in Y<br>been scann<br>the Cycle Co | et LOW<br>d & veri<br>ant | mean<br>fied in                                                                                                    | For          | All products listed k<br>Exceptio<br>r example: it maybe<br>placed on an order n | BLUE are a<br>in.<br>in inventory<br>eady to go o                                                           | y but                                                                  |
|                                                                                                    |                                                                                                    |                 |     | 08                | unit South                                           | - Their Read is                              | 118                       | 5480040                                                                                                    | 10,000       | . International                                                                  | μi.                                                                                                    | 18                                                                     |

- All Products highlighted in **Yellow** mean it **HAS NOT** been scanned and verified in the cycle count
- All Products highlighted in **Blue** mean it has an Exception. This could mean it is on a pallet, an order etc
- All Products in White mean it has been scanned and verified on the cycle count

| Select upon to de Court<br>1 Belcampo Lamb 12/1 |        | You can clean up the<br>verified by highlighting<br>Invent<br>You will be prompted f |            | Totals<br>Total Count 1414<br>Total Weight 8178.10<br>Total Count Verified 396<br>Total Weight Verified 41<br>Total Count Not Verified<br>Total Weight Not Verified |             |          |          |          |                               |      |
|-------------------------------------------------|--------|--------------------------------------------------------------------------------------|------------|----------------------------------------------------------------------------------------------------|-------------|----------|----------|----------|-------------------------------|------|
| _                                               | JuctiD | vermed item nom                                                                      | ule system | n and CAN                                                                                                    | tor be unde | nie      | E        | xception | Verfied                       | Seri |
|                                                 | 24587  | Matter Heat                                                                          | 0.96       | 03011745                                                                                                    | 3/2/2017    | Release  |          |          | NO NO                         | 1005 |
|                                                 | 74507  | Matter Heat                                                                          | 1.14       | 6301174                                                                                                    | 3/2/2017    | Reican   |          |          | 10                            | 100  |
|                                                 | 24507  | Mutton Heart                                                                         | 1.16       | 030117-L                                                                                                    | 3/2/2017    | Belc     |          |          |                               | 1005 |
|                                                 | 24507  | Mutton Heart                                                                         | 1.08       | 030117-L                                                                                                    | 3/2/2017    | Belc     | Scanned  | and ver  | nd verified items<br>re white |      |
|                                                 | 24507  | Mutton Heat                                                                          | 1.12       | 0301174                                                                                                    | 3/2/2017    | Beic     |          | are whi  |                               |      |
|                                                 | 24507  | Mutton Heart                                                                         | 0.70       | 032917-L                                                                                                    | 3/30/2017   | Belc     |          |          |                               |      |
|                                                 | 24507  | Mutton Heart                                                                         | 0.20       | 032917-L                                                                                                    | 3/30/2017   | Belcarre | tan i an | -        | NO                            | 1003 |
|                                                 | 24507  | Mutton Heart                                                                         | 1.08       | 032917-L                                                                                                    | 3/30/2017   | Beicaus  | and      |          | NO                            | 1000 |
|                                                 | 13101  | Lamb Shoulder Whole Bone In                                                          | 9.20       | 010317L-0                                                                                                    | 1/6/2017    | Belgara  | lo Lamb  |          | YES                           | 1000 |
|                                                 | 13101  | Lamb Shoulder Whole Bone In                                                          | 8.12       | 022117-L-O                                                                                                    | 2/28/2017   | Belcam   | po Lamb  |          | YE5                           | 1003 |
|                                                 | 13101  | Lamb Shoulder Whole Bone In                                                          | 10.92      | 022117-L-O                                                                                                    | 2/28/2017   | Belcarre | oo Lamb  |          | YE5                           | 1003 |
|                                                 | 13101  | Lamb Shoulder Whole Bone In                                                          | 10.48      | 0221174.O                                                                                                    | 2/28/2017   | Belcarry | oo Lamb  |          | YES                           | 1003 |
|                                                 | 13101  | Lamb Shoulder Whole Bone in                                                          | 3.36       | 022817-L-O                                                                                                    | 3/7/2017    | Belcane  | oo Lamb  |          | YES                           | 100  |

- You can delete the inventory that has not been verified if you are sure you don't have it. You do this by highlighting the whole line blue and selecting the *red button* in the top menu bar
  - This requires a Password **8715**
  - This *CAN NOT* be undone once the products have been deleted from inventory
- To close the Cycle Count press the Locked Padlock in the top menu bar
- The whole Cycle count can be deleted, if needed by selecting the red X in the top menu bar
- You can access a printable report for the Cycle Count by selecting the White Clipboard in the top menu bar